L'onglet Paiement permet un détail du paiement de l'acompte (par exemple) par la famille sur EcoleDirecte.

| Lis | te des paiements effectués — |                   |         |                     |                 | <br>     |
|-----|------------------------------|-------------------|---------|---------------------|-----------------|----------|
|     | Règlement                    | Mode de règlement | Montant | Date/Heure          | Nom responsable |          |
|     | Règlement 1                  | Autre             | 150,00  | 09/01/2024 16:56:58 |                 | <b>m</b> |
|     | Règlement 2                  | Autre             | 50,00   | 09/01/2024 16:56:58 |                 | ш        |

En modification A cliquer sur pour signifier que vous avez reçu le règlement. La date est celle de votre clic.

Le dossier Elève qui est En attente de Paiement passe alors en Dossier complété.

permet d'effacer les règlements *Autre*. (Bouton disponible uniquement en Etape 2).

- La colonne Règlement indique de quel règlement il s'agit (1, 2 ou 3). Voir chapitre 2.4.i paramétrage Elève par filière.
- > Le mode de règlement est CB ou Autre :
  - si la famille a payé par *Carte Bancaire* sur EcoleDirecte, le règlement est enregistré automatiquement par la récupération en compta. La date et heure indiquées sont celles de la date du paiement effectué par la famille.
  - ✓ si la famille a réglé par un *Autre moyen* (chèque, espèces, virement).